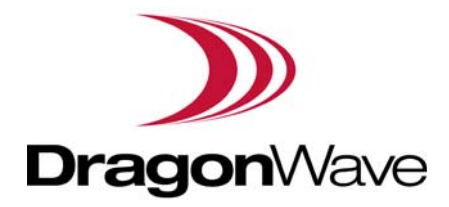

# Harmony Lite, R1.0

# **Operation and Maintenance Guide**

Revision 2, updated in May, 2014 Document Number: PM-000003-01-EN

#### Notice

This document contains DragonWave proprietary information. Use, disclosure, copying or distribution of any part of the information contained herein, beyond that for which it was originally furnished, requires the written permission of DragonWave Inc.

The information in this document is subject to change without notice and relates only to the product defined in the introduction of this document. DragonWave intends that information contained herein is, to the best of its knowledge, correct and accurate. However, any/all liabilities associated with the use or accuracy of the information contained herein must be defined in a separate agreement between DragonWave and the customer/user.

Copyright © DragonWave Inc. 2014. All rights reserved.

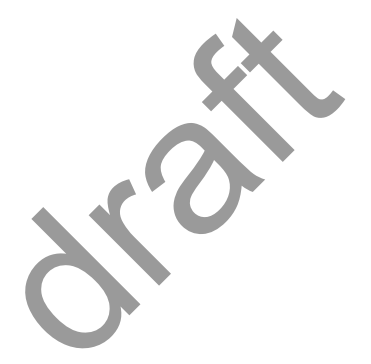

# Table of Contents

| 1 Preface                          | 9  |
|------------------------------------|----|
| 1.1 History of changes             | 9  |
| 1.2 Scope of the document          | 9  |
| 1.3 Intended audience              | 9  |
| 1.4 Document structure             | 9  |
| 2 Commissioning                    | 11 |
| 2.1 Before commissioning           | 11 |
| 2.2 Commission steps               |    |
| <b>2.2.1</b> Logging in            | 11 |
| 2.2.2 Setting the management IP    |    |
| 2.2.3 Setting the management VLAN  |    |
| 2.2.4 Setting the radio parameters |    |
| 3 System configuration             | 19 |
| 3.1 System home                    |    |
| 3.2 System inventory               |    |
| <b>3.3</b> Software inventory      |    |
| 3.4 Software management            | 21 |
| 3.5 Configuration management       | 21 |
| <b>3.6</b> P+E output              |    |

| 3.7 Licensing                                                  |    |
|----------------------------------------------------------------|----|
| 3.8 SNTP                                                       | 23 |
| 3.9 Synchronization                                            | 23 |
| 4 Wireless radio configuration                                 | 25 |
| <b>4.1</b> Wireless radio #1 configuration                     | 25 |
| 4.2 Received Signal Strength Indication                        | 25 |
| 4.3 Modulation and ACM                                         |    |
| <b>4.4</b> Tx power and Adaptive Transmit Power Control (ATPC) |    |
| 5 Ethernet configuration                                       | 29 |
| 5.1 Ports                                                      |    |
| 5.2 Speed                                                      |    |
| 5.3 VLAN management                                            |    |
| 5.4 QoS scheduler                                              |    |
| 5.5 Traffic criteria                                           |    |
| 5.6 IP priority                                                |    |
| 5.7 VLAN PRI priority                                          |    |
| 5.8 Port priority                                              |    |
| 5.9 Aging time                                                 |    |
| 5.10 Static Unicast FDB                                        |    |
| 5.11 All FDB                                                   |    |
| 6 Management                                                   | 35 |
| 6.1 IP                                                         |    |
| 6.2 Management VLAN                                            |    |
| 6.3 SNMP                                                       |    |

| <b>6.4</b> Trap        | 36 |
|------------------------|----|
| 6.5 Event log          | 36 |
| 6.6 Account log        |    |
| 7 Alarms               | 39 |
| 7.1 Active alarms      | 39 |
| 7.2 History alarms     |    |
| 8 Performance          | 41 |
| 8.1 Ethernet           | 41 |
| 8.2 Wireless           | 41 |
| 9 Diagnostics          | 43 |
| 9.1 Link status        | 43 |
| 9.2 Link status trace  |    |
| 9.3 System running log | 43 |
| 10 About               | 45 |

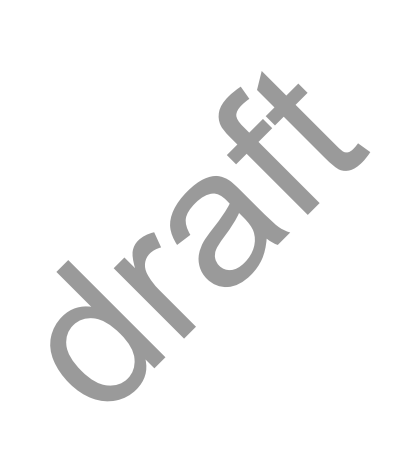

# List of Tables

| TABLE 1. History of changes                 | 9  |
|---------------------------------------------|----|
| TABLE 2. Document structure                 | 9  |
| TABLE 3. Login parameters                   | 12 |
| TABLE 4. System home                        | 12 |
| TABLE 5. Management IP                      | 13 |
| TABLE 6. Management VLAN                    | 14 |
| TABLE 7. Wireless parameters                | 16 |
| TABLE 8. Configuration summary              | 17 |
| TABLE 9. P+E output                         | 22 |
| TABLE 10. SNTP                              | 23 |
| TABLE 11. ACM                               | 27 |
| TABLE 12. TPC                               | 27 |
| TABLE 13. Ethernet ports                    | 29 |
| TABLE 14. Ethernet port speed configuration | 29 |
| TABLE 15. VLAN configuration                | 30 |
| TABLE 16. Aging time                        | 33 |
| TABLE 17. Management VLAN                   | 35 |
|                                             |    |

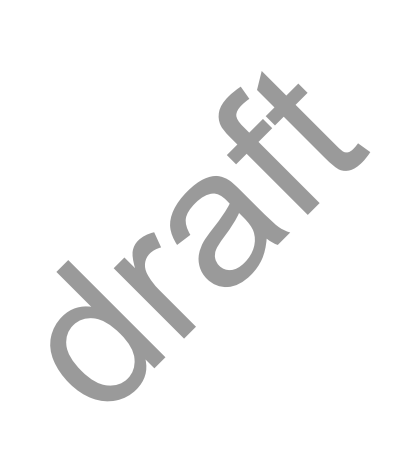

# 1 Preface

# 1.1 History of changes

The history of changes is shown in the following table:

#### TABLE 1. History of changes

| Revision | Updates                                                                           | Date             |
|----------|-----------------------------------------------------------------------------------|------------------|
| 1        | 1st revision.                                                                     | January,<br>2014 |
| 2        | All across the document, the full name of the product is changed to Harmony Lite. | May, 2014        |

# 1.2 Scope of the document

This document provides the technical guide for commissioning and operating the software of Harmony Lite system, Lite Link Viewer.

INFO

This document only concerns Harmony Lite system release 1.0 (Lite, R1.0 in short) without specific statements in the context.

# 1.3 Intended audience

This document is prepared for the use of radio network planners and technicians who are responsible for the system operation and maintenance.

#### WARNING!

PERSONS HANDLING THIS EQUIPMENT MAY BE EXPOSED TO HAZARDS WHICH COULD RESULT IN PHYSICAL INJURY! IT IS THEREFORE MANDATORY TO CARE-FULLY READ AND UNDERSTAND THIS DOCUMENT.

### 1.4 Document structure

The document is comprised of the following chapters.

| TABLE 2. Document structure |
|-----------------------------|
|-----------------------------|

| Chapter   | Title                  | Subject                                                       |
|-----------|------------------------|---------------------------------------------------------------|
| Chapter 1 | Preface                | Provides an introduction on who and how to use this document. |
| Chapter 2 | Commissioning          | Provides the guidance to do the initial commission.           |
| Chapter 3 | System configuration   | Provides the guidance to make system configurations.          |
| Chapter 4 | Wireless configuration | Provides the guidance to make wireless configurations.        |
| Chapter 5 | Ethernet configuration | Provides the guidance to make Ethernet configurations.        |
| Chapter 6 | Management             | Provides the guidance to make management configurations.      |

 TABLE 2. Document structure

| Chapter    | Title       | Subject                                                   |
|------------|-------------|-----------------------------------------------------------|
| Chapter 7  | Alarms      | Provides the information about alarm lists.               |
| Chapter 8  | Performance | Provides the guidance to make performance configurations. |
| Chapter 9  | Diagnostics | Provides the guidance to make diagnostics configurations. |
| Chapter 10 | About       | Provides the information about the link view.             |

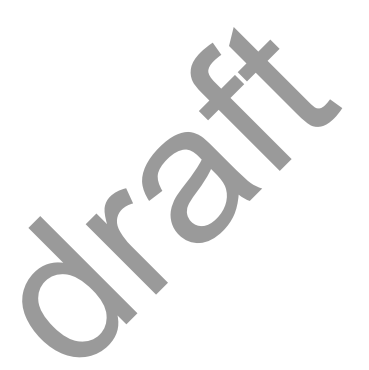

# 2 Commissioning

### 2.1 Before commissioning

Before Lite system become operational, initial configuration steps need to be carried out first. And the Commissioning wizard is recommended to be executed prior to the hardware installation on site.

The Lite system can be accessed by the Web Browser on a PC, such as Google Chrome (28.0 or higher), Firefox (26.0 or higher), IE (9.0 or higher). If Firefox or IE is to be used, Adobe Flash Player plug-in has to be installed first. (To download Adobe Flash Player, go to website *http://get.adobe.com/cn/flashplayer/*.)

Before logging into the Lite Web interface, the network configuration of the PC must be set as Figure 1. We suggest setting the PC IP address to 192.168.255.1 and subnet mask 255.255.248. This IP address is used to access Lite when the management PC is directly connected to Lite system. By default, the private IP address of Lite is 192.168.255.3 and the subnet mask 255.255.255.248.

FIGURE 1. PC network configuration

| automatically if your network supports<br>ad tojask your network administrator for |
|------------------------------------------------------------------------------------|
| atical)                                                                            |
|                                                                                    |
| 192 . 168 . 255 . 1                                                                |
| 255 . 255 . 255 . 248                                                              |
|                                                                                    |
|                                                                                    |
| automatically                                                                      |
| a goolesses                                                                        |
|                                                                                    |
| (a) a) (a)                                                                         |
|                                                                                    |

### 2.2 Commission steps

#### 2.2.1 Logging in

#### Steps

1. Use the Web Browser to access the private IP address of Lite.

|               | Login |  |
|---------------|-------|--|
| User Name     | admin |  |
| User Password |       |  |

2. Enter User Name and User Password, click Login. The home page of Link Viewer appears.

TABLE 3. Login parameters

| User Name | User Password |
|-----------|---------------|
| energetic | wireless      |
| readwrite | Rwrite        |
| readonly  | readonly      |

FIGURE 3. Link Viewer

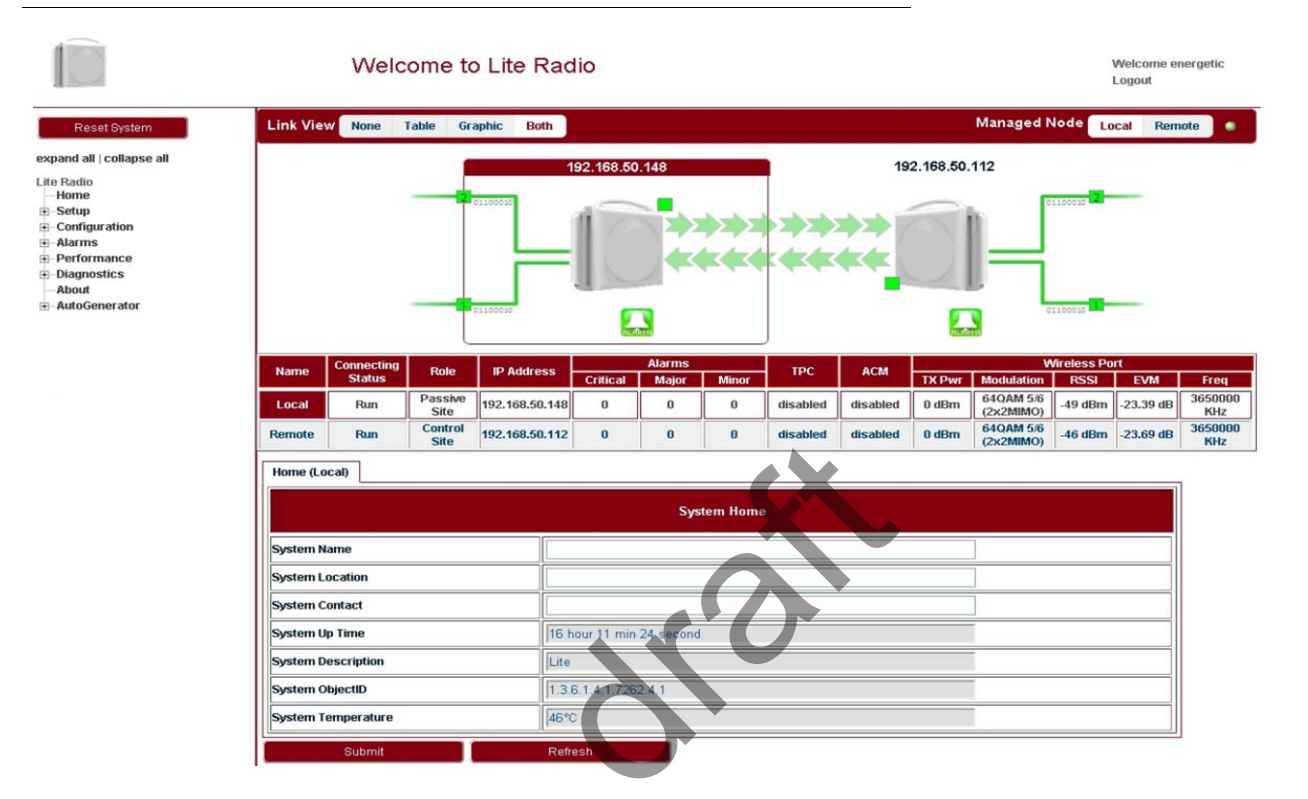

#### TABLE 4. System home

| Parameter          | Description                                            |
|--------------------|--------------------------------------------------------|
| System Name        | Configure the system name to identify the NE.          |
| System Location    | Configure the system location for easy management.     |
| System Contact     | Configure the contact information for easy management. |
| System Up Time     | Show the system start up time. It is read only.        |
| System Description | Configure the system description for easy management.  |
| System ObjectID    | It is used to SNMP. The value is 1.3.6.1.4.1.7262.4.1. |
| System Temperature | Show the current temperature. It is read only.         |

#### 2.2.2 Setting the management IP

Go to **Configuration > Management > IP** tab (see Figure 4). The public management IP address and local management IP address are to be set.

#### INFO

Don't use IP address from 192.168.254.96  $\sim$  192.168.254.99. These 4 IP addresses are reserved for internal use.

#### FIGURE 4. Management IP

| Management IP (Local)    |                                                                                                    |
|--------------------------|----------------------------------------------------------------------------------------------------|
|                          | Management IP                                                                                                   |
| Public IP Address        | 192.168.50.61                                                                                                   |
| Public IP Mask           | 255.255.255.0                                                                                                   |
| Public Gateway           | 192.168.50.1                                                                                                    |
| Private IP(Eth1)         | 192.168.255.3                                                                                                   |
| Private IP Mask(Eth1)    | 255.255.255.248                                                                                                 |
| Local Management IP      | 192.168.254.61                                                                                                  |
| Local Management IP Mask | 255.255.255.0                                                                                                   |
| MAC 1                    | 00:a0:1e:11:22:33                                                                                               |
| MAC 2                    | 00:a0:1e:22:33:44                                                                                               |
| MAC 3                    | 00:01:02:03:04:05                                                                                               |
| Node Type                | Node without P+E output                                                                                         |
| Dub-rit                  | Defende and a second second second second second second second second second second second second second second |

#### TABLE 5. Management IP

| Parameter                   | Description                                                                                                    |
|-----------------------------|----------------------------------------------------------------------------------------------------|
| Public IP Address           | Public IP is used to access Lite over Management VLAN (Tagged, typically using a                                                                                                    |
| Public IP Mask              | switch or other intranet connectivity). It is for in-band management.                                                                                                    |
| Public Gateway              |                                                                                                    |
| Private IP (Eth 1)          | Private IP is used for commissioning.                                                                                                    |
| Private IP Mask (Eth<br>1)  |                                                                                                    |
| Local Management<br>IP      | Local Management IP is used to access Lite locally over one of the Ethernet ports untagged, for example, from a PC running WebLCT. It is also for out-of-band man-                                                  |
| Local Management<br>IP Mask | agement.                                                                                                    |
| MAC 1                       | Display the MAC addresses of Eth1, Eth2 and wireless port.                                                                                                    |
| MAC 2                       |                                                                                                    |
| MAC 3                       |                                                                                                    |
| Node Type                   | This field is used in chain site configuration. When it is changed to <i>Node with P+E output</i> , the private IP would be automatically changed to 192.168.255.4, to avoid IP address conflict in the chain site. |

### 2.2.3 Setting the management VLAN

Go to **Configuration > Management > Management VLAN** tab (see Figure 5).

#### FIGURE 5. Management VLAN

| Management VLAN (Local)        |         |  |  |
|--------------------------------|---------|--|--|
| Management VLAN                |         |  |  |
| Management VLAN (51-4094)      | 127     |  |  |
| Management VLAN Priority (0-7) | 6 🗸     |  |  |
| Eth1                           | No 🗸    |  |  |
| Eth2                           | No 🗸    |  |  |
| Ath1(wireless1)                | Yes 🗸   |  |  |
| Rate Limit(1282000/kbps)       | 1024    |  |  |
| Submit                         | Refresh |  |  |

#### TABLE 6. Management VLAN

| Parameter                   | Description                                                                                                    |
|-----------------------------|----------------------------------------------------------------------------------------------------|
| Management<br>VLAN          | Configure the management VLAN ID for remote login. VLAN range from 51 ~ 4094. Default: 127.                      |
| Management<br>VLAN Priority | Configure the management VLAN priority. Value from 0 ~ 7. Default: 6.                                            |
| Eth1                        | If the port is to be used as a part of the management VLAN, set to Yes. If no, it means                          |
| Eth2                        | this port is removed from the management VLAN.                                                                   |
| Ath1(wireless1)             |                                                                                                    |
| Rate Limit                  | Configure the engress and eggress rate limit for management VLAN. Value from 128Kbps ~ 2Mbps. Default: 1024Kbps. |

#### 2.2.4 Setting the radio parameters

This operation should be done from both the passive and control ends of the link and channel selections should match to ensure the link comes up when properly aligned. Before setting the radio parameters, ensure that the correct radio standard is licensed for the geographic location where the radio is to be installed. For example: FCC for USA or Canada, ETSI for Europe and Asia, etc.

It is also important to verify that the correct maximum speed required is licensed, as per the link design specified for the radio in this location.

#### Steps

1. Go to Setup > Commissioning tab (see Figure 6) and click Next Step.

FIGURE 6. Step 1

| Setup Commissioning (Local)                                                                                                    | <u> </u>                                                                                                    |
|----------------------------------------------------------------------------------------------------|----------------------------------------------------------------------------------------------------|
|                                                                                                    | Commissioning                                                                                                    |
| This wizard will gui<br>With this wizard you<br>•License configurat<br>•Link basic parame<br>•Radio bandwidth c<br>•Radio frequency c | de you through initial configuration of Lite.<br>u can provide the following configurations for Lite:<br>ion.<br>ter configuration.<br>configuration<br>onfiguration |
| After you complete<br>you can continue to                                                                                             | the wizard and deliver the configuration to Lite,<br>o use this wizard to modify the configuration if that is necessary.                                             |
| Note: At the end of                                                                                                    | the wizard, a reboot is required to make it take effect.                                                                                                    |
| Next Step                                                                                                    |                                                                                                    |

2. Input the license key and click **Modify**. Click **Refresh** to make sure of the configuration.

| FIGI | IRF | 7  | Ster | n 2 |  |
|------|-----|----|------|-----|--|
| FIGU | JKE | 1. | Sie  | 0 Z |  |

| Setup Commissioning (Local) |           |            |  |
|-----------------------------|-----------|------------|--|
| License                     |           |            |  |
| License Challenge Number    | г         | 2095658984 |  |
| basic-100M                  |           | Enabled    |  |
| 100M-Max                    |           |            |  |
| basic-Max                   |           |            |  |
| FCC (USA)                   |           |            |  |
| ETSI (Europe)               |           | Enabled    |  |
| TELEC (Japan)               |           |            |  |
| ANATEL (Brazil)             |           |            |  |
| ICASA (South Africa)        |           |            |  |
| IC (Canada)                 |           |            |  |
| ROW (Other Countries)       |           |            |  |
| Input License Key           |           |            |  |
| Modify                      | Refresh   |            |  |
| Previous Step               | Next Step |            |  |

#### INFO

If changing from one radio standard to another, existing license must be cleared.

Please contact DragonWave Customer Support if a new license needs to be entered to change the radio standard or geographic location setting.

3. Set up wireless parameters according to Table 7.

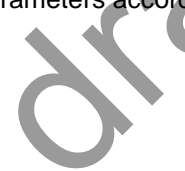

#### FIGURE 8. Step 3

| Setup Commissioning (Local )    |                                                             |                             |  |  |
|---------------------------------|-------------------------------------------------------------|-----------------------------|--|--|
| Wireless Parameters             |                                                             |                             |  |  |
| System Type                     | 5G                                                          |                             |  |  |
| Link Name                       | rembrandt                                                   |                             |  |  |
| System Role                     | Control Site 💌                                              |                             |  |  |
| Antenna Stream                  | V+H Stream 💌                                                |                             |  |  |
| Bandwidth                       | 40MHz •                                                     |                             |  |  |
| Traffic Mode(Uplink/Downlink)   | ic Mode(Uplink/Downlink) Optimized for Throughput (50/50) 💌 |                             |  |  |
| Guard Interval(GI)              | ard Interval(GI)                                            |                             |  |  |
| Antenna Gain (dBi)              | 19                                                          | ProductCode:DVV61LT5G190.00 |  |  |
| Wireless Port Rate Limit (Mbps) | 50                                                          |                             |  |  |
| Static Modulation               | 64QAM 5/6 (MCS15 2x2 MIMO)                                  |                             |  |  |
| Tx Power                        | 0 dBm 💌 +3 dB(V+H Antenna Stream)                           |                             |  |  |
| Previous Step Next Step         |                                                             |                             |  |  |

#### TABLE 7. Wireless parameters

| Parameter                                                                                                    | Description                                                                                                    |  |  |  |
|----------------------------------------------------------------------------------------------------|----------------------------------------------------------------------------------------------------|--|--|--|
| Link Name                                                                                                    | Up to 32 characters, and both numbers and characters are supported. The link name of both <i>Control Site</i> and <i>Passive Site</i> should be the same.                                                                                                    |  |  |  |
| System Role                                                                                                    | Control Site or Passive Site.                                                                                                    |  |  |  |
|                                                                                                    | One end of Lite should be configured as the Control Site, and the other end the Passive Site.                                                                                                    |  |  |  |
| Antenna Stream                                                                                                    | V+H Stream supported.                                                                                                    |  |  |  |
| Bandwidth                                                                                                    | 40 MHz or 20MHz.                                                                                                    |  |  |  |
| Traffic Mode (Uplink/                                                                                                    | 50/50                                                                                                    |  |  |  |
| Downlink)                                                                                                    | For 50/50, the uplink and downlink have the same bandwidth.                                                                                                    |  |  |  |
| Guard Interval                                                                                                    | 400 ns or 800 ns.                                                                                                    |  |  |  |
|                                                                                                    | If the maximum multi-path delay spreads more than 400 ns, we suggest to use 800 ns. Leaving the guard interval at 400 ns (the default) works in most applica-<br>tions. For installations where the link is over long stretches of water, or non-line of sight applications with lots of multi-path signals, selecting 800 ns guard interval can improve the performance. |  |  |  |
| Wireless Port Rate<br>Limit                                                                                                    | Rate limit on Wireless port. It will only take effect while the value is lower than the Wireless Throughput.                                                                                                    |  |  |  |
| Static Modulation         If ACM is disabled, Lite will use Static Modulation as Tx side modulation the modulation selected for this link and will not change unless ACM is |                                                                                                    |  |  |  |
| Tx Power                                                                                                    | Tx power on each radio. Limited by EIRP. This rate limit is automatically assigned based on the modulation selected.                                                                                                    |  |  |  |

4. In Configuration Summary page, set the Setup Frequency field according to Table 9.

#### FIGURE 9. Step 6

#### Setup Commissioning (Local)

| Configuration Summary          |              |                                  |  |                           |
|--------------------------------|--------------|----------------------------------|--|---------------------------|
| Setup Frequency                |              | 5795MHz[40MHz](157) 🔻            |  |                           |
| System Type                    |              | 50                               |  |                           |
| Link Name                      |              | LITE                             |  |                           |
| System Role                    |              | Passive Site                     |  |                           |
| Antenna Stream                 |              | V+H Stream                       |  |                           |
| Bandwidth 40MHz                |              |                                  |  |                           |
| Traffic Mode(Uplink/Downlink)  |              | Optimized for Throughput (50/50) |  |                           |
| GI 400 ns                      |              |                                  |  |                           |
| Tx Power                       |              | 10 dBm                           |  | +3 dB(V+H Antenna Stream) |
| Antenna Gain( dBi)             |              | 19 dBi                           |  |                           |
| EIRP( dBm)                     |              | No Limit                         |  |                           |
| Wireless Port Rate Limit(Mbps) |              | 10                               |  |                           |
| Static Modulation              |              | 64QAM 5/6 (MCS15 2x2 MIMO)       |  |                           |
| Selected Channel               |              | 5795MHz[40MHz](157)              |  |                           |
| Previous Step                  | Save & Reboo | t                                |  |                           |

#### TABLE 8. Configuration summary

| Description                                                                      |
|----------------------------------------------------------------------------------|
| The setup frequency is the initial frequency to be used when the link is set up. |
|                                                                                  |

5. Check all the configurations in Figure 9 and click **Save & Reboot** so that Lite will restart and run under new configurations.

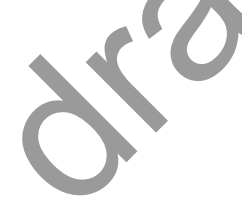

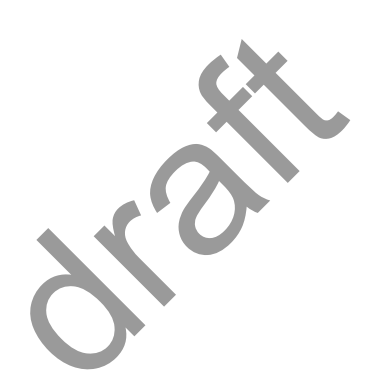

# 3 System configuration

# 3.1 System home

Go to the **Home** page to set the parameters.

#### FIGURE 10. System Home

|                                                                                                    | Welcome to Lite Radio Welcome energetic Legout                                                                                                    |
|----------------------------------------------------------------------------------------------------|----------------------------------------------------------------------------------------------------|
| Reset System                                                                                                    | Link View None Table Graphic Both Managed Node Local Remote .                                                                                                    |
| expand all   collapse all<br>Lite Radio<br>- Home<br>- Setup<br>- Configuration<br>- Alarms<br>- Performance<br>- Diagnostics<br>- About<br>- AutoGenerator |                                                                                                    |
|                                                                                                    | Name         Connecting<br>Status         Role         IP Address         Alarms         TPC         ACM         Wireless Port           TX Pair         Main         Main         Minor         TPC         ACM         TX Pair         Modulation         RSSL         FXM         Free |
|                                                                                                    | Local         Run         Passive<br>Site         192.168.50.148         0         0         0         disabled         disabled         0 dBm         (24,04,05,6)         49 dBm         -23.39 dB         3650000<br>KHz                                                               |
|                                                                                                    | Remote         Run         Control<br>Site         192.168.50.112         0         B         0         disabled         disabled         0 dBm         640AM 5/6<br>(2x2MIMO)         -46 dBm         -23.69 dB         3650000<br>KHz                                                   |
|                                                                                                    | Home (Local)                                                                                                    |
|                                                                                                    | System Home                                                                                                    |
|                                                                                                    | System Name                                                                                                    |
|                                                                                                    | System Location                                                                                                    |
|                                                                                                    | System Contact                                                                                                    |
|                                                                                                    | System Up Time 16 tipur 11 min 24 second                                                                                                    |
|                                                                                                    | System Description                                                                                                    |
|                                                                                                    | System ObjectID 1.3.6.1.4.1.7262.4.1                                                                                                    |
|                                                                                                    | System Temperature                                                                                                    |
|                                                                                                    | Submit Refresh                                                                                                    |

# 3.2 System inventory

Go to **Configuration > System > System Inventory** page.

#### FIGURE 11. System inventory

| System Inventory                          |                   |  |  |
|-------------------------------------------|-------------------|--|--|
| Equipment Name                            | LITE              |  |  |
| Equipment Product Code                    | DW61LT5G190.00    |  |  |
| Product Serial Number                     | F1003DGG0001      |  |  |
| Nain Board Serial Number                  | M1003DGG0001      |  |  |
| Main Board Hardware Item Number           | 7555336.01        |  |  |
| Nain Board Hardware Item Number Extension | A                 |  |  |
| Aain Board Hardware Edition               | 05                |  |  |
| RF Board Serial Number                    | R1003DGG0001      |  |  |
| RF Board Hardware Item Number             | T555336.01        |  |  |
| RF Board Hardware Item Number Extension   | A                 |  |  |
| RF Board Hardware Edition                 | 05                |  |  |
| PoE+ Board Serial Number                  | P1003DGG0001      |  |  |
| PoE+ Board Hardware Item Number           | T555336.01        |  |  |
| PoE+ Board Hardware Item Number Extension | A                 |  |  |
| PoE+ Board Hardware Edition               | 05                |  |  |
| Bluetooth Board Serial Number             | B1003DGG0001      |  |  |
| Bluetooth Board Hardware Item Number      | T555336.01        |  |  |
| Bluetooth Board Hardware Item Number      | A                 |  |  |
| Bluetooth Board Hardware Edition          | 05                |  |  |
| ocation of Last Modification              | SH                |  |  |
| ate of Last Modification                  | 20130719          |  |  |
| ocation of Last Repair                    | SH                |  |  |
| ate of Last Repair                        | 20130719          |  |  |
| Product Version                           | 100               |  |  |
| Aac Address 1                             | 00:a0:1e:11:22:33 |  |  |
| Ac Address 2                              | 00:a0:1e:22:33:44 |  |  |
| tadio Mac Address                         | 00:01:02:03:04:05 |  |  |
| Refresh                                   |                   |  |  |

# 3.3 Software inventory

Go to Configuration > System > Software Inventory page.

FIGURE 12. Software inventory

| Software Inventory (Local)   |                     |  |  |
|------------------------------|---------------------|--|--|
| Software Inventory           |                     |  |  |
| Active Software              |                     |  |  |
| Software Activated Date      | 2012-11-30 02:50:35 |  |  |
| Active Software Version      | 1.5.28              |  |  |
| Active Software Checksum     | 2402138936          |  |  |
| Standby Software             |                     |  |  |
| Standby Software Version     | 1.5.20              |  |  |
| Standby Software Checksum    | 1378030980          |  |  |
| Standby Software Status      | Valid Load 👻        |  |  |
| Boot Software                |                     |  |  |
| Boot Software Activated Date | 2012-11-30 02:50:34 |  |  |
| Boot Software Version        | 1.5.28              |  |  |
| Boot Software Checksum       | 2402138936          |  |  |
| Refresh                      |                     |  |  |

# 3.4 Software management

#### Steps

#### 1. Go to Configuration > System > Software Management page.

FIGURE 13. Software download management

| Software Download Management (Local) |                              |  |
|--------------------------------------|------------------------------|--|
|                                      | Software Download Management |  |
| Running Software Version             | 1.5.28                       |  |
| Software Activated Date              | 2012-11-30 02:50:35          |  |
| Next Run Software Bank               | Bank#2                       |  |
| Software Bank #1                     |                              |  |
| Software Bank #1 Version             | 1.5.20                       |  |
| Software Bank #1 Checksum            | 1378030980                   |  |
| Software Bank #2                     |                              |  |
| Software Bank #2 Version             | 1.5.28                       |  |
| Software Bank #2 Checksum            | 2402138936                   |  |
| Uploading Status                     |                              |  |
| Standby Software Status (Bank#1)     | Valid Load 🗸                 |  |
| Switch App Software                  | Refresh                      |  |

Upgrade App

- 2. Click Upgrade App and go to the right folder path to open the target software.
- 3. Click Switch App Software, confirm the Next Run Software Bank is switched correctly.
- 4. Click Reboot System. After reboot, Lite would start up with the new software.

## 3.5 Configuration management

#### Steps

1. Go to Configuration > System > Configuration Management page.

FIGURE 14. Configuration backup & restore

| Configuration Management (Local) |                              |                        |  |
|----------------------------------|------------------------------|------------------------|--|
|                                  | Config                       | uration Backup&Restore |  |
| Last configuration backup time   | 1970-01-01 00:00:00          |                        |  |
| Configuration File:              | Download                     |                        |  |
| Backup Configuration             | Clear Configuration & Reboot | Refresh                |  |
| Restore Configuration File:      |                              |                        |  |
| Restore                          |                              |                        |  |

- 2. Click **Backup Configuration** and click the **Download** link to download the backup configuration file.
- 3. Click Clear Configuration & Reboot, confirm to clear configuration and reboot.
- 4. Click Restore and go to the right folder path to open the target configuration file.

# 3.6 P+E output

#### Steps

1. Go to **Configuration > System > P+E Output** page.

FIGURE 15. P+E output configuration

| Power Over Ethernet Configuration (Local) |              |  |  |
|-------------------------------------------|--------------|--|--|
| Power Over Ethernet Configuration         |              |  |  |
| Ethernet Port                             | Eth2         |  |  |
| PoE Configuration                         | Disable 🗸    |  |  |
| PoE Status                                | Not Active 🗸 |  |  |
| Submit                                    | Refresh      |  |  |

#### TABLE9. P+E output

| Parameter         | Description                          |
|-------------------|--------------------------------------|
| PoE Configuration | Enable or Disable. Default: Disable. |

2. Click **Submit** to apply the configuration.

# 3.7 Licensing

#### Steps

1

1. Go to Configuration > System > Licensing page.

FIGURE 16. License

| License (Local)          |            |  |  |
|--------------------------|------------|--|--|
| License                  |            |  |  |
| License Challenge Number | 2095658984 |  |  |
| basic-100M               | Enabled    |  |  |
| 100M-Max                 |            |  |  |
| basic-Max                |            |  |  |
| FCC                      |            |  |  |
| ETSI                     | Enabled    |  |  |
| TELEC                    |            |  |  |
| ANATEL                   |            |  |  |
| ICASA                    |            |  |  |
| С                        |            |  |  |
| ROW                      |            |  |  |
| Input License Key        |            |  |  |
| Modify License           | Refresh    |  |  |

2. Click Modify License to make change on the license information.

# 3.8 SNTP

#### Steps

1. Go to **Configuration > System > SNTP** page.

FIGURE 17. SNTP

| SNTP (Local) |
|--------------|

| SNTP (Simple Network Timing Protocol) |                       |   |  |
|---------------------------------------|-----------------------|---|--|
| Current Time(GMT)                     | 2013-12-23 14:19:46   |   |  |
| Current Time(NE Time Zone)            | 2013-12-23 22:19:46   |   |  |
| Using PC Current Time                 | Using PC Current Time | ۲ |  |
| Set Current Time                      |                       | • |  |
| Time Server IP                        | 0.0.0.0               | 0 |  |
| Time Zone Offset                      | (GMT +08:00) Beijing  |   |  |
| Daylight Saving                       | Disabled              |   |  |
| Submit                                | Refresh               |   |  |

#### TABLE10. SNTP

| Parameter        | Description                                                                                    |
|------------------|------------------------------------------------------------------------------------------------|
| Time Server IP   | It is used to get SNTP time from Time Server.                                                  |
| Time Zone Offset | Configure the NE time zone when Time Server is configured.                                     |
|                  | Values are from -12 ~ +13.                                                                     |
| Daylight Saving  | Configure the NE daylight saving when Time Server is configured. Value is Enabled or Disabled. |

2. To set SNTP, fill out all the parameters and click Submit.

# 3.9 Synchronization

Steps

#### 1. Go to **Configuration > System > Synchronization** page.

#### FIGURE 18. Synchronization

| Home (Local)    |          |     |  |
|-----------------|----------|-----|--|
| Synchronization |          |     |  |
| Clock Source    | internal |     |  |
| Sync State      | freerun  | v   |  |
| Sync Enabled    |          | d 💌 |  |
| Submit          | Refresh  |     |  |

2. To set Synchronization, fill out all the parameters and click Submit.

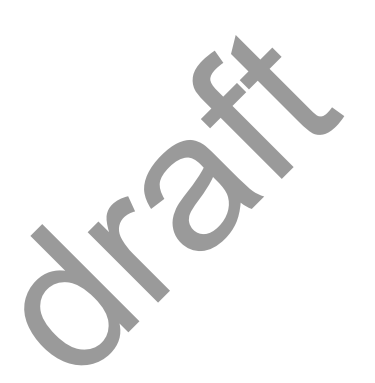

# 4 Wireless radio configuration

# 4.1 Wireless radio #1 configuration

Go to **Configuration > Wireless Radio > Wireless** page to see the Wireless Radio Configuration.

FIGURE 19. Wireless radio #1 configuration

| Wireless Radio #1 Configuration |                                      |  |  |  |  |
|---------------------------------|--------------------------------------|--|--|--|--|
| Radio                           | Wireless #1                          |  |  |  |  |
| Link Name                       | LITE                                 |  |  |  |  |
| Transmitter State               | on 🔻                                 |  |  |  |  |
| Operation Status                | squelch 🔻                            |  |  |  |  |
| System Role Status              | Passive Site 🔻                       |  |  |  |  |
| Stream                          | V+H Stream 🔻                         |  |  |  |  |
| Channel Bandwidth (MHz)         | 40M V                                |  |  |  |  |
| Setup Frequency                 | 5795MHz[40MHz] (157)                 |  |  |  |  |
| Traffic Mode(Uplink/Downlink)   | Optimized for Throughput (50%/50%) 🔻 |  |  |  |  |
|                                 | Advanced                             |  |  |  |  |
| RSSI(-3595 dBm)                 | -95 dBm                              |  |  |  |  |
| EVM(dB)                         | 0 dB                                 |  |  |  |  |
| Guard Interval(GI)              | 400 ns 🔻                             |  |  |  |  |
| Antenna Gain (dBi)              | 19 dBi                               |  |  |  |  |
| EIRP (dBm)                      | No Limit                             |  |  |  |  |
| MaxPktLen(Bytes)                | 18750                                |  |  |  |  |
| Max Throughput(Mbps)            | 112                                  |  |  |  |  |
| Current Working Frequency       | 5795MHz                              |  |  |  |  |
| Submit                          | Refresh                              |  |  |  |  |

# 4.2 Received Signal Strength Indication

Go to **Configuration > Wireless Radio > RSSI** page to see the Received Signal Strength Indication.

#### FIGURE 20. RSSI

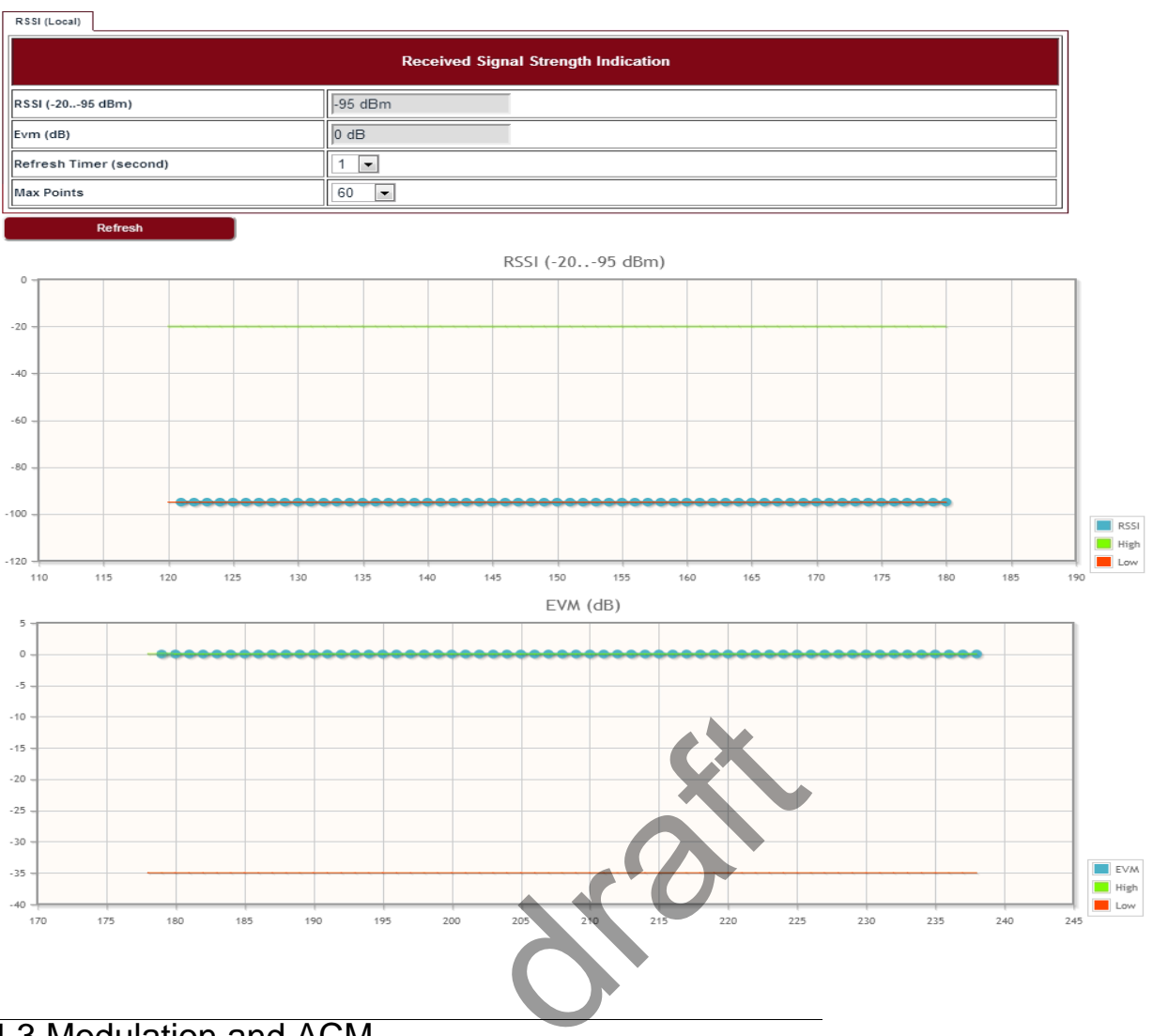

# 4.3 Modulation and ACM

Go to Configuration > Wireless Radio > ACM page to set the modulation and ACM parameters.

FIGURE 21. ACM

| ACM | (Local) |
|-----|---------|

| ACM            |                              |  |  |
|----------------|------------------------------|--|--|
| Static MCS     | 64QAM 5/6 (MCS15 2x2 MIMO) ✓ |  |  |
| ACM Enabled    | disabled 🗸                   |  |  |
| Lowest TX MCS  | BPSK 1/2 (MCS8 2x2 MIMO)     |  |  |
| Highest TX MCS | 64QAM 5/6 (MCS15 2x2 MIMO) ✓ |  |  |
| Current TX MCS | 64QAM 5/6 (MCS15 2x2 MIMO) ✔ |  |  |
| Current RX MCS | $\checkmark$                 |  |  |
| Submit         | Refresh                      |  |  |

#### TABLE 11. ACM

| Parameter      | Description                              |
|----------------|------------------------------------------|
| Static MCS     | The Tx modulation when ACM is disabled.  |
| ACM Enabled    | Enabled or Disabled.                     |
| Lowest TX MCS  | MCS range for Lite, when ACM is enabled. |
| Highest TX MCS |                                          |

# 4.4 Tx power and Adaptive Transmit Power Control (ATPC)

Adaptive Transmit Power Control (ATPC) allows a Lite system to adjust its transmit power to compensate for far end signal loss caused by changes in atmospheric conditions, e.g., heavy rain. ATPC maintains the RSSI at the ATPC threshold, which is system mode dependent, and adjusts the transmit power as necessary in order to maintain the ATPC threshold during fading conditions.

Go to Configuration > Wireless Radio > TPC page.

FIGURE 22. TPC

| TPC (Local)     |                                    |  |  |  |  |
|-----------------|------------------------------------|--|--|--|--|
| ТРС             |                                    |  |  |  |  |
| TPC Enabled     | disabled 🗸                         |  |  |  |  |
| Tx Power Config | 10 dBm V+3 dB(V+H Antenna Stream)  |  |  |  |  |
| Tx Power Status | 10 dBm V +3 dB(V+H Antenna Stream) |  |  |  |  |
| Submit          | Refresh                            |  |  |  |  |

#### TABLE 12. TPC

| Parameter       | Description                                                         |
|-----------------|---------------------------------------------------------------------|
| ATPC Enabled    | Enabled or Disabled. Default: Disabled.                             |
| Tx Power Config | Set the Tx Power on each chain, it is limited by local regulations. |

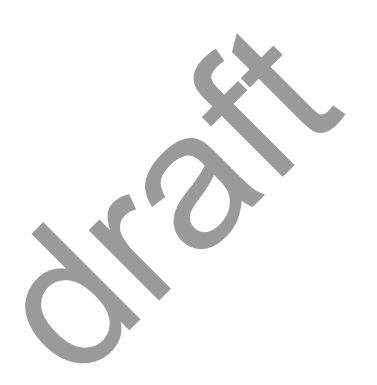

# 5 Ethernet configuration

## 5.1 Ports

Go to Configuration > Ethernet > Port > Ports page to set the Ethernet Ports.

FIGURE 23. Ethernet ports

|            |      | Ethernet Ports |              |                  |
|------------|------|----------------|--------------|------------------|
| ndex       | MTU  | Speed          | Admin Status | Operation Status |
| Eth1 👻     | 1522 | 1000 Mbps      | up 🗠         | up 🗸             |
| Eth2 👻     | 1522 | 1000 Mbps      | up 💌         | up 🔗             |
| Wireless 👻 | 1522 | 112 Mbps       | up 💙         | up 💉             |

#### TABLE 13. Ethernet ports

| Parameter        | Description                                                                                                    |
|------------------|----------------------------------------------------------------------------------------------------|
| MTU              | The MTU of Lite is a fixed value: 1522.                                                                           |
| Speed            | It shows the current speed of the port.                                                                           |
| Admin Status     | By default the Admin Status of all ports is <i>up</i> , only the Admin Status of Eth2 can be set to <i>down</i> . |
| Operation Status | It displays the current port status which can be up or down.                                                      |
|                  |                                                                                                    |

# 5.2 Speed

Go to **Configuration > Ethernet > Port > Speed** page to set the Ethernet Port Speed Configuration.

FIGURE 24. Ethernet port speed configuration

| Ethernet Port Speed (Local)       |           |                  |                         |  |  |  |
|-----------------------------------|-----------|------------------|-------------------------|--|--|--|
| Ethernet Port Speed Configuration |           |                  |                         |  |  |  |
| Port                              | Autoneg   | Speed and Duplex | Speed and Duplex Status |  |  |  |
| Eth1 -                            | enabled 💌 | 1000BASE-TFD 👻   | 1000BASE-TFD -          |  |  |  |
| Eth2 -                            | enabled 💌 | 100BASE-TFD 👻    | 100BASE-TFD 👻           |  |  |  |
| Submit                            | Refresh   | 1                |                         |  |  |  |

#### TABLE 14. Ethernet port speed configuration

| Parameter | Description                                                                                 |  |  |
|-----------|---------------------------------------------------------------------------------------------|--|--|
| Autoneg   | The autonegotiation is <i>enabled</i> by default. It can be configured to <i>disabled</i> . |  |  |

TABLE 14. Ethernet port speed configuration

| Parameter               | Description                                                                                                    |
|-------------------------|----------------------------------------------------------------------------------------------------|
| Speed and Duplex        | Under the autoneg disabled status, speed and duplex of port can be configured, only 100Base-THD, 100Base-TFD and 1000Base-TFD can be supported. |
| Speed and Duplex Status | It displays the current status of Ethernet speed and duplex.                                                                                    |

### 5.3 VLAN management

#### Go to Configuration > Ethernet > VLAN > VLAN page to set the VLAN Configuration.

FIGURE 25. VLAN configuration

| VLAN Configuration (Local) |                           |           |       |      |                 |
|----------------------------|---------------------------|-----------|-------|------|-----------------|
| VLAN Configuration         |                           |           |       |      |                 |
| Action                     | VLAN ID [514094/1(untag)] | VLAN Name | Eth1  | Eth2 | Ath1(wireless1) |
| Modify 💌                   | 1                         |           | Yes - | •    | Yes 💌           |
| Modify 💌                   | 100                       |           | Yes 👻 | -    | Yes 👻           |
| •                          |                           |           | •     | •    | •               |

#### TABLE 15. VLAN configuration

| Parameter | Description                                                                                                    |
|-----------|----------------------------------------------------------------------------------------------------|
| VLAN ID   | The VLAN 1 is a special VLAN used to forward untagged traffic and for local management, it is a permanent VLAN and cannot be deleted. It includes Eth1 and Wireless port by default. |
|           | The available values of VLAN ID are 51 ~ 4094, 2 ~50 are reserved by system. They are all tagged VLAN. The maximum number of VLANs is 48.                                            |

To create a VLAN, select *Create* in the **Action** drop-down list and fill out all the parameters and click **Submit**.

Similarly, a VLAN can be modified or deleted by selecting *Modify* or *Delete* in the **Action** drop-down list and click **Submit**.

### 5.4 QoS scheduler

Go to **Configuration > Ethernet > QoS > QoS** page to set the QoS Scheduler. Three scheduling modes are supported:

- Strict Priority
- Weighted Round Robin (WRR)/Deficit Weighted Round Robin (DWRR)
- Strict Priority + WRR/DWRR

While the *Strict Priority Queue Number* is 8, it is SP mode. While the number is less than 8, it is SP + WRR or SP + DWRR two scheduler modes.

The default scheduling mode is SP+WRR, 4 SP queue + 4 WRR queue, the weight for Q4-Q1 are 8:4:2:1. The *Wireless Port Rate Limit* will only take effect when its value is lower than the Wireless Throughput.

| FIGURE 26 | . Quality of | Service Configuration |
|-----------|--------------|-----------------------|
|-----------|--------------|-----------------------|

| Quality of Service Configuration (Local) |                 |  |
|------------------------------------------|-----------------|--|
| Quality of Service Configuration         |                 |  |
| Port                                     | Ath1(wireless1) |  |
| Scheduler Fair Queue Mode                | WRR             |  |
| Strict Priority Queue Num                | 4               |  |
| Q8 Weight(1127)                          | 8               |  |
| Q7 Weight(1127)                          | 7               |  |
| Q6 Weight(1127)                          | 6               |  |
| Q5 Weight(1127)                          | 5               |  |
| Q4 Weight(1127)                          | 8               |  |
| Q3 Weight(1127)                          | 4               |  |
| Q2 Weight(1127)                          | 2               |  |
| Q1 Weight(1127)                          | 1               |  |
| Wireless Port Rate Limit (Mbps)          | 50              |  |
| Submit                                   | Refresh         |  |

# 5.5 Traffic criteria

Go to **Configuration > Ethernet > QoS > Traffic Criteria** page to set the Traffic Criteria. The *Port* and *VLAN priority 802.1p* are the default traffic criteria for tagged traffic and untagged traffic. And they cannot be disabled. The *IPv4 DSCP* can be enabled if it is necessary, and it is prior to other criteria if the *DSCP-802.1p* mapping was configured in the list. Default setting is with *IPv4 DSCP* criteria disabled with the exclusion of the *VLAN priority 802.1p* and *Port* criteria that is always enabled.

FIGURE 27. Traffic Criteria

| Traffic Criteria (Local) |            |  |  |
|--------------------------|------------|--|--|
| Traffic Criteria         |            |  |  |
| Port                     | Wireless ¥ |  |  |
| Name                     | Enabled    |  |  |
| IPv4 DSCP                | Configure  |  |  |
| VLAN priority 802.1p     | Configure  |  |  |
| Port                     | Configure  |  |  |
| Submit Refresh           |            |  |  |

# 5.6 IP priority

Go to **Configuration > Ethernet > QoS > IP Priority** page to set the IP Priority. Frames whose *Diff-Serv or TC Priority* does not belong to any entry of the *IPv4 DSCP* priority table and which are tagged will be processed using *VLAN PRI 802.1p* priority, or which are untagged will be processed using *Port* criteria. Up to 64 values (between 0 and 63) can be configured by NMS.

FIGURE 28. IP priority

| IP Priority (Local) |                         |                 |  |
|---------------------|-------------------------|-----------------|--|
| IP Priority         |                         |                 |  |
| Port                | Wireless 💌              |                 |  |
| Action              | DiffServ or TC Priority | 802.1p Priority |  |
| Create • 16 • 0 •   |                         |                 |  |
| Submit              | Refresh                 |                 |  |

# 5.7 VLAN PRI priority

Go to **Configuration > Ethernet > QoS > Vlan PRI Priority** page to set the VLAN PRI Priority. When VLAN priority field criterion is enabled, it is possible to associate an output priority to each one of VLAN priority field values. Classification for single tagged frames (802.1Q compliant) is based on VLAN Priority. For untagged frame, the VLAN priority is set to 0. Classification for Q-in-Q frames (both 802.1ad compliant and proprietary formats) is based on outer VLAN Priority. The eight default priority values for the VLAN priority fields can be configured.

VLAN PRI Priority (Local) VLAN PRI Priority Port Wirele ID Priorit 1 0 . 2 1 3 4 5 6 7 8

FIGURE 29. VLAN PRI priority

# 5.8 Port priority

Go to **Configuration > Ethernet > QoS > Port Priority** page to set the Port Priority. Port priority field criterion is enabled by default, it cannot be disabled. It is used to address the untagged frames which are not IPv4 frames or IPv4 frames but not match the DSCP and 802.1p mapping in IPv4 DSCP criteria. For untagged frame, the VLAN priority is set to 0 by default. The value for *Port Priority* can be set in range of 0-7.

FIGURE 30. Port priority

| Port Priority (Local) |         |               |
|-----------------------|---------|---------------|
|                       |         | Port Priority |
| Port                  |         | Eth1 💌        |
| PVID Port Priority    |         |               |
| 1                     |         |               |
| Submit                | Refresh |               |

## 5.9 Aging time

Go to **Configuration > Ethernet > FDB > Aging Time** page to set the Ethernet Aging Time.

FIGURE 31. Aging time

| Wireless Link Status (Local) |         |  |
|------------------------------|---------|--|
| Ethernet Aging Time          |         |  |
| Aging Time(0 101000000s)     | 300     |  |
| Submit                       | Refresh |  |

#### TABLE 16. Aging time

| Parameter  | Description                                                                                                |
|------------|----------------------------------------------------------------------------------------------------|
| Aging Time | The values of aging time are 0/10-1000000s. If 0 was configured, it means Lite does not learn MAC address. |

### 5.10 Static Unicast FDB

Go to Configuration > Ethernet > FDB > Static Unicast FDB page to set the Static Unicast FDB.

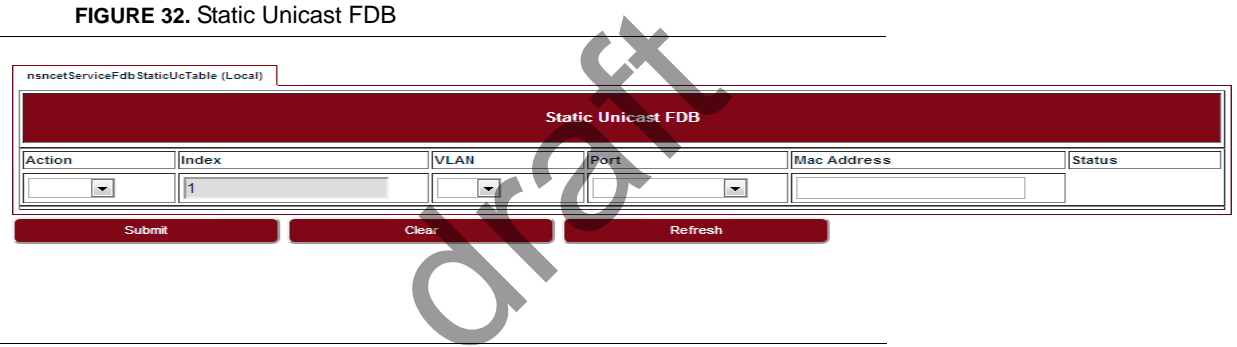

### 5.11 All FDB

Go to **Configuration > Ethernet > FDB > All FDB** page to see all FDB. The management status in FDB means system reserved MAC address, they were used by internal port. The learnt status is dynamic MAC address. TTR is the remaining time to be removed from FDB list. For management status MAC address, it is always zero.

#### FIGURE 33. All FDB

| FDB (Local) |                   |                   |      |            |     |
|-------------|-------------------|-------------------|------|------------|-----|
| FDB         |                   |                   |      |            |     |
| Index       | Mac Address       | Port              | VLAN | Status     | TTR |
| 1           | 00:08:07:05:03:31 | Ath1(wireless1) ~ | 1    | management | 0   |
| 2           | 00:09:06:12:a8:08 | Eth1 -            | 1    | learnt     | 287 |
| 3           | 00:21:70:53:53:3e | Eth1 -            | 1    | learnt     | 135 |
| 4           | 00:21:9b:1a:46:0b | Eth1 -            | 1    | learnt     | 272 |
| 5           | 00:26:5a:13:11:b8 | Eth1 -            | 1    | learnt     | 1   |
| 6           | 00:27:28:29:30:31 | Eth1 -            | 1    | learnt     | 48  |
| 7           | 00:40:43:b5:c2:4d | Eth1 -            | 1    | learnt     | 5   |
| 8           | 00:48:38:14:65:38 | Eth1 -            | 1    | management | 0   |
| 9           | 00:48:38:86:12:34 | Eth1 -            | 1    | management | 0   |
| 10          | 00:60:f3:21:f8:db | Eth1 -            | 1    | learnt     | 139 |
| 11          | 1c:c1:de:b6:77:5a | Eth1 -            | 1    | learnt     | 120 |
| 12          | 84:2b:2b:95:d1:26 | Eth1 -            | 1    | learnt     | 85  |
| 13          | 84:2b:2b:95:d7:04 | Eth1 -            | 1    | learnt     | 0   |
| 14          | f0:7d:68:70:32:b8 | Eth1 -            | 1    | learnt     | 1   |
| 15          | 00:08:07:05:03:31 | Ath1(wireless1)   | 100  | management | 0   |
| 16          | 00:48:38:86:12:34 | Eth1 -            | 100  | management | 0   |
| 17          | 00:08:07:05:03:31 | Ath1(wireless1)   | 127  | management | 0   |
| 18          | 00:48:38:14:65:38 | Ath1(wireless1)   | 127  | management | 0   |
|             |                   |                   |      |            |     |

Clear

Refresh

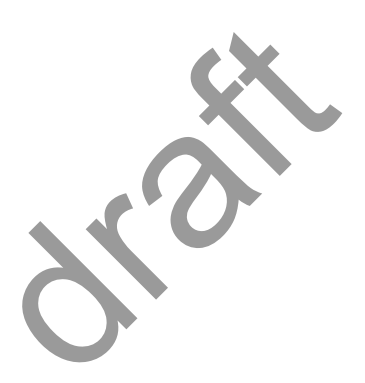

# 6 Management

# 6.1 IP

Go to Configuration > Management > IP page to set the Management IP.

FIGURE 34. Management IP

| Management IP (Local)    |                         |  |
|--------------------------|-------------------------|--|
|                          | Management IP           |  |
| Public IP Address        | 192.168.50.61           |  |
| Public IP Mask           | 255.255.255.0           |  |
| Public Gateway           | 192.168.50.1            |  |
| Private IP(Eth1)         | 192.168.255.3           |  |
| Private IP Mask(Eth1)    | 255.255.255.248         |  |
| Local Management IP      | 192.168.254.61          |  |
| Local Management IP Mask | 255.255.255.0           |  |
| MAC 1                    | 00:a0:1e:11:22:33       |  |
| MAC 2                    | 00:a0:1e:22:33:44       |  |
| MAC 3                    | 00:01:02:03:04:05       |  |
| Node Type                | Node without P+E output |  |

# 6.2 Management VLAN

Go to Configuration > Management > Management VLAN page to set the Management VLAN.

FIGURE 35. Management VLAN

| Management VLAN (Local)        |         |  |
|--------------------------------|---------|--|
| Management VLAN                |         |  |
| Management VLAN (51-4094)      | 127     |  |
| Management VLAN Priority (0-7) | 6 🗸     |  |
| Eth1                           | No V    |  |
| Eth2                           | No V    |  |
| Ath1(wireless1)                | Yes 🗸   |  |
| Rate Limit(1282000/kbps)       | 1024    |  |
| Submit                         | Refresh |  |

#### TABLE 17. Management VLAN

| Parameter                | Description                                                                                              |
|--------------------------|----------------------------------------------------------------------------------------------------|
| Management VLAN          | Configure the management VLAN ID for remote login. Values are 51 ~ 4094. Default: 127.                   |
| Management VLAN Priority | Configure the management VLAN priority. Values are 0 ~ 7. Default: 6.                                    |
| Eth1                     | Configure which port is in management VLAN.                                                              |
| Eth2                     |                                                                                                    |
| Ath1 (wireless1)         |                                                                                                    |
| Rate Limit               | It is engress and eggress rate limit for management VLAN. Values are 128Kbps ~ 2Mbps. Default: 1024Kbps. |

# 6.3 SNMP

Go to **Configuration > Management > SNMP** page to change the User Name and Password. Default User Name is *energetic*, default Password is *wireless*.

FIGURE 36. User management

| User Management (Local)   |            |  |  |  |  |
|---------------------------|------------|--|--|--|--|
| User Management           |            |  |  |  |  |
| User                      | readonly 💌 |  |  |  |  |
| Old Password(5-8)         |            |  |  |  |  |
| New Password(5-8)         |            |  |  |  |  |
| Confirm New Password(5-8) |            |  |  |  |  |
| Submit                    | Refresh    |  |  |  |  |

# 6.4 Trap

Go to **Configuration > Management > Trap** page to set the Trap Destination parameters.

FIGURE 37. Trap

|           |            | Тгар [                           | Destination                                             |
|-----------|------------|----------------------------------|---------------------------------------------------------|
| Action    | IP Address | UDP Port<br>(Comments:162 102565 | 5535) Snmp Version [11440000]8640000(Static) ms] Status |
| •         |            | 162                              | 360000                                                  |
| Submi     | t 📃 🗌      | Refresh                          | 502                                                     |
| 5 Event I | 00         |                                  |                                                         |

Go to **Configuration > Management > Event Log** page to see all the event logs.

#### FIGURE 38. Event log

| Event Log (Local)              |            |                                                       |
|--------------------------------|------------|-------------------------------------------------------|
|                                |            | Event Log                                             |
|                                |            | Search:                                               |
| Date And Time                  | Log Source | Description                                           |
| 2013 12 26 2:47: 5             | system     | radio port#1 switching to new freq#5580MHz successful |
| 2013 12 26 2:43:53             | system     | radio port#1 switching to new freq#5260MHz successful |
| 2013 12 26 2:31:52             | system     | radio port#1 switching to new freq#5580MHz successful |
| 2013 12 26 2:28:40             | system     | radio port#1 switching to new freq#5260MHz successful |
| 2013 12 26 2:16:37             | system     | radio port#1 switching to new freq#5580MHz successful |
| 2013 12 26 2:13:28             | system     | radio port#1 switching to new freq#5260MHz successful |
| 2013 12 26 2: 1:24             | system     | radio port#1 switching to new freq#5580MHz successful |
| 2013 12 26 1:58:13             | system     | radio port#1 switching to new freq#5260MHz successful |
| 2013 12 26 1:46:11             | system     | radio port#1 switching to new freq#5580MHz successful |
| 2013 12 26 1:43: 0             | system     | radio port#1 switching to new freq#5260MHz successful |
| 2013 12 26 1:30:58             | system     | radio port#1 switching to new freq#5580MHz successful |
| 2013 12 26 1:27:47             | system     | radio port#1 switching to new freq#5260MHz successful |
| 2013 12 26 1:15:43             | system     | radio port#1 switching to new freq#5580MHz successful |
| 2013 12 26 1:12:34             | system     | radio port#1 switching to new freq#5260MHz successful |
| 2013 12 26 1: 0:28             | system     | radio port#1 switching to new freq#5580MHz successful |
| 2013 12 26 0:57:19             | system     | radio port#1 switching to new freq#5260MHz successful |
| 2013 12 26 0:45:13             | system     | radio port#1 switching to new freq#5580MHz successful |
| 2013 12 26 0:42: 2             | system     | radio port#1 switching to new freq#5260MHz successful |
| 2013 12 26 0:29:58             | system     | radio port#1 switching to new freq#5580MHz successful |
| 2013 12 26 0:26:47             | system     | radio port#1 switching to new freq#5260MHz successful |
| Showing 1 to 20 of 554 entries |            | First Previous 1 2 3 4 5 Next Last                    |
| Clear                          | Refresh    |                                                       |

6.6 Account log

Go to **Configuration > Management > Account Log** page to see all the account logs.

| FIGURE 39. Acco   | ount log   |             |        |      |
|-------------------|------------|-------------|--------|------|
| Event Log (Local) |            |             |        |      |
|                   |            | Account Log |        |      |
| Date And Time     | IP address | User Name   | Action | Туре |
| Defrech           |            |             |        |      |

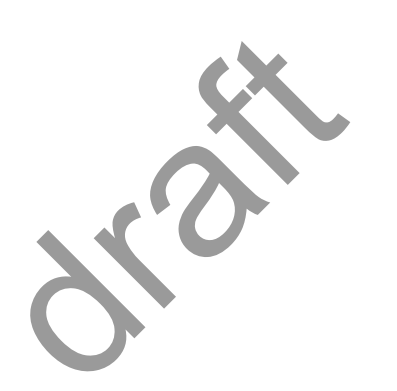

# 7 Alarms

# 7.1 Active alarms

Go to Alarms > Active Alarms page to see the current alarm list.

FIGURE 40. Active alarms

| Active Alarn  | ns (Local)           |                 |  |             |          |                     | ● GMT |
|---------------|----------------------|-----------------|--|-------------|----------|---------------------|-------|
| Active Alarms |                      |                 |  |             |          |                     |       |
| Index         | Name                 | Reason          |  | Source      | Severity | Raised(Time)        |       |
| 19            | Radio port link down | Port link down. |  | ath1(wirele | Critical | 2013-12-23 10:10:33 |       |
|               | Refresh              |                 |  |             |          |                     | -     |

# 7.2 History alarms

Go to Alarms > History Alarms page to see the history alarm list.

| FIGURE 41. II                  | istory alarms  |                |            |                     |                     |
|--------------------------------|----------------|----------------|------------|---------------------|---------------------|
| History Alarms (Local)         |                |                |            |                     |                     |
|                                | H              | listory Alarms |            |                     |                     |
|                                |                |                |            | Searc               | sh:                 |
| Name 🔶                         | Reason         | Source         | Severity 🔶 | Raised(Time)        | Cleared(Time)       |
| EVM too low                    | ant evm alarm  | radio          | Major      | 2013-12-25 22:42:15 | 2013-12-25 22:42:17 |
| EVM too low                    | ant evm alarm  | radio          | Major      | 2013-12-25 20:40:19 | 2013-12-25 20:40:21 |
| EVM too low                    | ant evm alarm  | radio          | Major      | 2013-12-25 14:15:57 | 2013-12-25 14:15:59 |
| EVM too low                    | ant evm alarm  | radio          | Major      | 2013-12-24 20:01:56 | 2013-12-24 20:01:58 |
| RSSI too Low                   | ant rssi alarm | radio          | Major      | 2013-12-24 08:19:16 | 2013-12-24 08:21:00 |
| EVM too low                    | ant evm alarm  | radio          | Major      | 2013-12-24 08:19:16 | 2013-12-24 08:21:00 |
| Radio port link down           | port down      | ath1(wirele    | Critical   | 2013-12-24 06:34:45 | 2013-12-24 08:19:16 |
| RSSI too Low                   | ant rssi alarm | radio          | Major      | 2013-12-24 06:34:17 | 2013-12-24 06:34:45 |
| EVM too low                    | ant evm alarm  | radio          | Major      | 2013-12-24 06:34:17 | 2013-12-24 06:34:45 |
| Radio port link down           | port down      | ath1(wirele    | Critical   | 2013-12-24 04:32:14 | 2013-12-24 04:32:18 |
| EVM too low                    | ant evm alarm  | radio          | Major      | 2013-12-24 04:31:01 | 2013-12-24 04:32:16 |
| Radio port link down           | port down      | ath1(wirele    | Critical   | 2013-12-24 04:27:21 | 2013-12-24 04:27:25 |
| RSSI too Low                   | ant rssi alarm | radio          | Major      | 2013-12-24 04:26:52 | 2013-12-24 04:27:23 |
| EVM too low                    | ant evm alarm  | radio          | Major      | 2013-12-24 04:26:52 | 2013-12-24 04:27:23 |
| RSSI too Low                   | ant rssi alarm | radio          | Major      | 2013-12-24 04:26:42 | 2013-12-24 04:26:44 |
| EVM too low                    | ant evm alarm  | radio          | Major      | 2013-12-24 04:26:42 | 2013-12-24 04:26:44 |
| Radio port link down           | port down      | ath1(wirele    | Critical   | 2013-12-23 12:10:10 | 2013-12-23 12:10:24 |
| RSSI too Low                   | ant rssi alarm | radio          | Major      | 2013-12-23 12:09:42 | 2013-12-23 12:10:10 |
| EVM too low                    | ant evm alarm  | radio          | Major      | 2013-12-23 12:09:42 | 2013-12-23 12:10:10 |
| Showing 1 to 20 of 253 entries | •              |                |            | First Previous 1 2  | 2 3 4 5 Next Last   |
| Clear                          | Refresh        |                |            |                     |                     |

FIGURE 41. History alarms

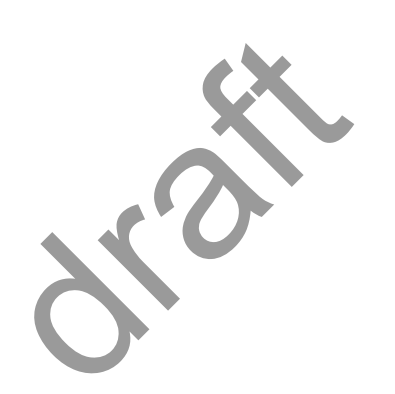

# 8 Performance

# 8.1 Ethernet

Go to **Performance > Ethernet** page to see the Ethernet measurement.

#### FIGURE 42. Ethernet

|   | Ethernet Measurement (Loo | cal)                 |                   |                   |                   |               |                    |                    |                  |                   |
|---|---------------------------|----------------------|-------------------|-------------------|-------------------|---------------|--------------------|--------------------|------------------|-------------------|
|   |                           | Ethernet Measurement |                   |                   |                   |               |                    |                    |                  |                   |
|   | Port                      | InGood<br>Octets     | InUnicast<br>Pkts | InDiscard<br>Pkts | InErrored<br>Pkts | Out<br>Octets | OutUnicast<br>Pkts | OutDiscard<br>Pkts | OutError<br>Pkts | Clear<br>Counters |
|   | Eth1 -                    | 15817713             | 87935             | 0                 | 0                 | 10855682      | 43071              | 0                  | 0                | Clear             |
|   | Eth2 -                    | 17463996             | 61606             | 0                 | 0                 | 1406182       | 18335              | 0                  | 0                | Clear             |
|   | Ath1(wireless1) -         | 0                    | 0                 | 0                 | 0                 | 0             | 0                  | 0                  | 0                | Clear             |
| Ì | Clear Counters            | s                    | Refresh           |                   | 1                 |               |                    |                    |                  |                   |

# 8.2 Wireless

Go to **Performance > Wireless** page to see the Wireless measurement.

| FIGURE 43                | . Wireless                   |                  |                     |                  |                    |                |  |
|--------------------------|------------------------------|------------------|---------------------|------------------|--------------------|----------------|--|
| Wireless Measurement (Lo | Vireless Measurement (Local) |                  |                     |                  |                    |                |  |
|                          |                              |                  | /ireless Measuremen | t                |                    |                |  |
| Port                     | Tx Frames                    | Tx Frames Errors | Rx Frames OK        | Rx Frames Errors | Rx Frames Discards | Clear Counters |  |
| Wirless #1 👻             | 0                            |                  | 0                   | 0                | 0                  | Clear          |  |
| Clear Counter            |                              | Refresh          |                     |                  |                    |                |  |

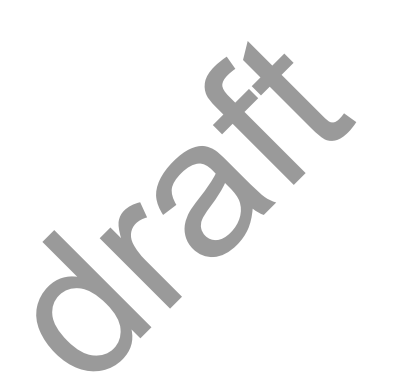

# 9 Diagnostics

# 9.1 Link status

Go to Diagnostics > Link Status page to see the Wireless link status.

FIGURE 44. Link status

| Wireless Link Status (Local) |                      |
|------------------------------|----------------------|
|                              | Wireless Link Status |
| Wireless Link Status         | Join                 |
| Refresh                      |                      |

# 9.2 Link status trace

Go to **Diagnostics > Link Status Trace** page to see the link status trace.

FIGURE 45. Link status trace

| Link Status Trace (Local) |         |  |  |  |  |
|---------------------------|---------|--|--|--|--|
| Link Status Trace         |         |  |  |  |  |
| Tx Packets Count          | 10      |  |  |  |  |
| Interval(s)               | 1       |  |  |  |  |
| Actual Tx Packets Count   |         |  |  |  |  |
| Rx Packets Count          | 0       |  |  |  |  |
| Min Delay(us)             |         |  |  |  |  |
| Max Delay(us)             | 0       |  |  |  |  |
| Average Time Duration(us) | 0       |  |  |  |  |
| Drop Rate(%)              | 0%      |  |  |  |  |
| Start                     | Defresh |  |  |  |  |

# 9.3 System running log

Go to **Diagnostics > System Running Log** page, click on "Download" to see the system running log.

FIGURE 46. System running log

| System Running Log (Local) |          |  |
|----------------------------|----------|--|
| System Running Log         |          |  |
| Log File:                  | Download |  |

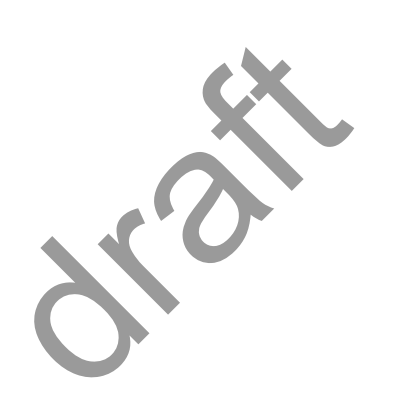

# 10 About

Go to the About page to see the information about the Link Viewer release.

FIGURE 47. About Link Viewer

| About (Local)       |            |  |  |  |  |
|---------------------|------------|--|--|--|--|
| About Link Viewer   |            |  |  |  |  |
| Link Viewer Release | 1.5.28     |  |  |  |  |
| Release Date        | 2013-12-19 |  |  |  |  |

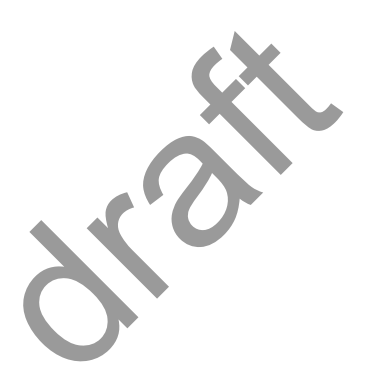

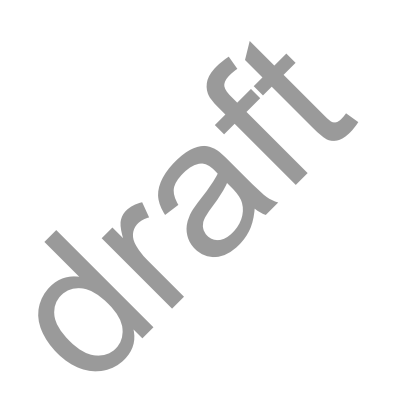

# **Operating Channel Declaration**

### **Operating Channel List**

#### Channels for 20MHz Channel Bandwidth

| Channel | Frequency | Channel | Frequency | Channel | Frequency |
|---------|-----------|---------|-----------|---------|-----------|
| 149     | 5745 MHz  | 153     | 5765 MHz  | 157     | 5785 MHz  |
| 161     | 5805 MHz  | 165     | 5825 MHz  | N/A     | N/A       |

#### Channels for 40MHz Channel Bandwidth

| Channel | Frequency | Channel | Frequency | Channel | Frequency |
|---------|-----------|---------|-----------|---------|-----------|
| 151     | 5755 MHz  | 159     | 5795 MHz  | N/A     | N/A       |

Note: There is no weather radar frequency band (5600-5650MHz) for the Microwave Outdoor Unit.

### Declaration of Conformity for RF Exposure

This microwave outdoor unit product has been found to be compliant to the requirements set forth in CFR 47Section 1.1307 addressing RF Exposure from radio frequency devices as defined in Evaluating Compliance with FCC Guidelines for Human Exposure to Radio Frequency Electromagnetic Fields.

Antennas with less than 23.5 dBi gain should be located at a minimum of 39.03 cm in more from the body of all persons.

Calculation Formula:  $P_d = (P_{out}*G)/(4*pi*r^2)$ 

Where Pd = power density in mW/cm2 Pout = output power to antenna in mW G = gain of antenna in linear scale Pi = 3.1416 r = distance between observation point and center of the radiator in cm

Pd is the limit of MPE, 1mW/cm<sup>2</sup>.

If we know the maximum gain of the antenna and the total power input to the antenna, through the calculation, we will know the distance r where the MPE limit is reached.

### Federal Communications Commission (FCC) Interference Statement

This equipment has been tested and found to comply with the limits for a Class B digital device, pursuant to Part 15 of the FCC Rules.

These limits are designed to provide reasonable protection against harmful interference in a residential installation. This equipment generate, uses and can radiate radio frequency energy and, if not installed and used in accordance with the instructions, may cause harmful interference to radio communications.

However, there is no guarantee that interference will not occur in a particular installation. If this equipment does cause harmful interference to radio or television reception, which can be determined by turning the equipment off and on, the user is encouraged to try to correct the interference by one of the following measures:

- Reorient or relocate the receiving antenna.
- Increase the separation between the equipment and receiver.
- Connect the equipment into an outlet on a circuit different from that to which the receiver is connected.
- Consult the dealer or an experienced radio/TV technician for help.

This device complies with Part 15 of the FCC Rules. Operation is subject to the following two conditions:

(1) This device may not cause harmful interference, and (2) this device must accept any interference received, including interference that may cause undesired operation.

FCC Caution: Any changes or modifications not expressly approved by the party responsible for compliance could void the user's authority to operate this equipment.

#### **RF exposure warning**

This equipment complies with FCC radiation exposure limits set forth for an uncontrolled environment.

This equipment must be installed and operated in accordance with provided instructions and the antenna(s) used for this transmitter must be installed to provide a separation distance of at least 39.03 cm from all persons and must not be collocated or operating in conjunction with any other antenna or transmitter.